# Beste gebruiker,

Met deze release is 2019 voor u beschikbaar in de Rapportage Nmbrs. Daarnaast kunt u vanaf nu het aangemaakte rapport ook uploaden naar Nmbrs en is er nog een aantal andere wijzigingen doorgevoerd. U leest hier meer over in deze *releasenotes.* 

# INHOUD

| 1. | Rapporten uploaden naar Nmbrs | 2 |
|----|-------------------------------|---|
| 2. | Overige wijzigingen           | 3 |

# 1. Rapporten uploaden naar Nmbrs

Vanaf nu kunt u het aangemaakte rapport ook uploaden naar Nmbrs. Lees hieronder hoe een en ander in z'n werk gaat.

### Stap 1: Upload toestaan (door de applicatiebeheerder)

De applicatiebeheerder (de gebruiker die toegang heeft tot het connectieblad) geeft op het connectieblad aan of is toegestaan dat rapporten <u>mogen</u> worden geüpload naar Nmbrs. Dit om te voorkomen dat er ongewenst rapporten worden geüpload naar Nmbrs.

# Connectieblad:

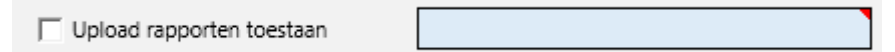

Alleen indien 'Upload rapporten toestaan' is aangevinkt, kan het vinkje 'Upload naar Nmbrs' op het hoofdblad worden aangezet.

In het vak achter 'Upload rapporten toestaan' geeft u desgewenst de map op waaronder de rapporten moeten worden opgeslagen binnen Nmbrs. Indien u geen map opgeeft wordt het rapport opslagen in de *rootmap* in Nmbrs.

# Stap 2: Uploaden activeren

Geef in het hoofdscherm aan of u rapporten wilt uploaden naar Nmbrs. Indien aangevinkt wordt het rapport, nadat het is aangemaakt, ook geüpload naar Nmbrs. Het vinkje voor 'Upload naar Nmbrs' wordt naar iedere actie weer uitgezet.

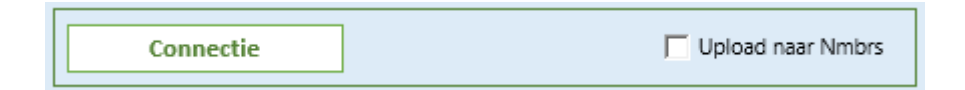

# Stap 3: rapporten raadplegen binnen Nmbrs

U vindt het geüploade rapport binnen Nmbrs terug onder ALGEMEEN - BESTANDSBEHEER. Afhankelijk van of u, in stap 1 een map hebt opgegeven, is het document opgeslagen in de *rootmap* of in de opgegeven map. In onderstaand voorbeeld is als map 'Rapporten' opgegeven. Bestandsbeheer

| Kopieer Plak            | Wis Hernoem       | Wis Hernoem Nieuwe Map Download Upload Upload Open Preview Voeg Toe Extract Aan all * Zip |              |                   |      |         |           | Alles<br>one<br>ectie Om |   |
|-------------------------|-------------------|-------------------------------------------------------------------------------------------|--------------|-------------------|------|---------|-----------|--------------------------|---|
| Clipboard Organize Nieu |                   | Nieuw                                                                                     | Transfer     | Open              | Comp | ression | Select    |                          |   |
| 1 > Demo werk           | gever > Rapporten |                                                                                           |              |                   | ū    | Search  | Rapporten |                          | ۶ |
| 🗸 🚽 Demo werkgeve       | m ^               | ^                                                                                         |              | Laatst Bijgewerkt |      | Type Gr |           | otte                     |   |
| overig                  | 1                 | _2017_Hele jaar                                                                           | r_LOONRAPPOR | 12-12-2018 14     | 1:14 |         | XLSX File |                          | 1 |
| Rapporten               |                   |                                                                                           |              |                   |      |         |           |                          |   |

# 2. Overige wijzigingen

#### Hoofdstuk reserveringen

In het hoofdstuk reserveringen wordt het saldo en de eventuele opslag getoond voor de reserveringen 1 tem 4. Het opslagpercentage wordt bepaald op basis van het percentage genoemd in de omschrijving van de looncode voor de opslag van de reservering. Hierbij geldt de stelregel dat het percentage is vermeld tussen haakjes in de omschrijving, bijv. 'Opslag svw reservering 4 (15%)', zoals standaard in Nmbrs. Het gebruikte percentage wordt in de het overzicht in een aparte kolom getoond.

|          | /           |           |
|----------|-------------|-----------|
| Saldo    | % Opslag 5v | Opslag sv |
| 1.793,84 | 15%         | 269,08    |
| 1.709,71 | 15%         | 256,46    |
| 607,79   | 15%         | 91,17     |
| 1.123,92 | 15%         | 168,59    |
|          |             |           |

#### Hoofdstuk Subsidies

Bij een 4-weken loonaangifte werd de laatst aangegeven periode niet altijd goed bepaald, waardoor de prognose niet juist was. Dit is opgelost.

De uurloongrenzen 2019 voor de LIV zijn toegevoegd.

### Hoofdstuk Individuele loonstaat

Looncodes alleen voor 'Loon loonheffing', zoals bijv. een transitievergoeding, worden ook geboekt in de kolom 3, 'loon in geld'.

#### Hoofdstuk loonkosten werknemer en Kostprijsanalyse

Naast de totaal kolom wordt nu ook voor de individuele periodekolommen het totaal aantal uren vermeld afhankelijk van de gekozen instelling 'gemiddelde uren' of 'werkelijke uren'. Dit is het aantal uren dat gebruikt wordt voor de bepaling van de loonkosten per uur in de Kostprijsanalyse op periodebasis.

| 40582, xxxxxxxxx            | Loonkosten per uur: € 33,17 | 1      | 2      | 3      | 4      | 5      | 6      |
|-----------------------------|-----------------------------|--------|--------|--------|--------|--------|--------|
| Totaal uren gewerkt         | Uren                        | 132,00 | 112,00 | 120,00 | 120,00 | 132,00 | 112,00 |
| Verloonde uren loonaangifte | Uren                        | 121,33 | 121,33 | 121,33 | 121,33 | 121,33 | 121,33 |
| 40582, хоооооооох           |                             |        |        | 120,00 |        |        |        |

#### Hoofdstuk WKR verkort en uitgebreid

Het BTW percentage van 9% is toegevoegd.

#### Toon werkgevers

Voor het geselecteerde boekjaar worden alleen de werkgevers getoond die in het boekjaar ook daadwerkelijk zijn verloond.